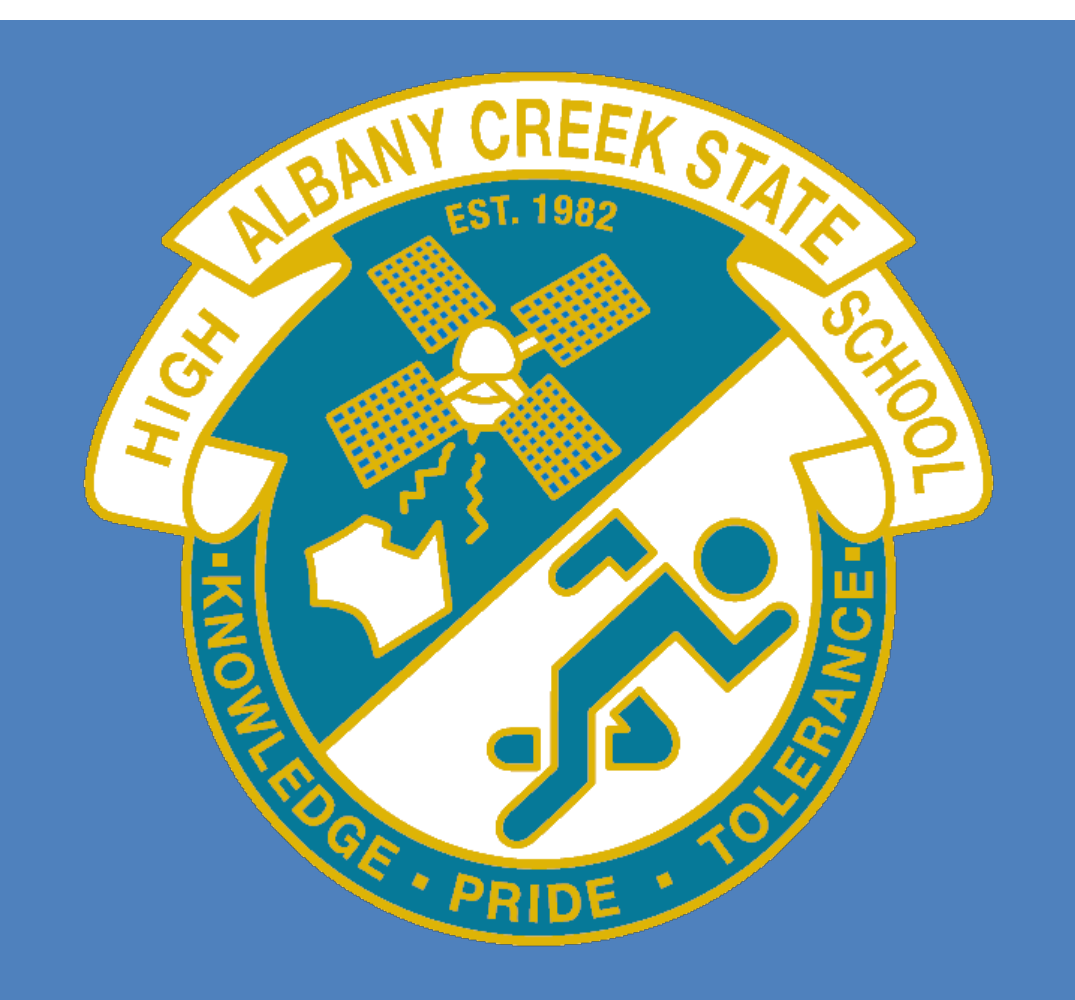

# SETUP GUIDE: INTUNE

This setup guide was created for Albany Creek State High school to be used only for the purpose of assisting school staff and students in setting up and configuring this application.

# Contents

| Before you Start 1                 | 1 |
|------------------------------------|---|
| Installing Intune Company Portal 2 | 2 |
| Step 1 2                           | 2 |
| Step 2                             | 2 |
| Step 3                             | 3 |
| Step 4                             | 3 |
| Step 5                             | 1 |
| Step 6                             | 1 |
| Step 7                             | 5 |
| Step 8                             | 5 |
| Step 96                            | 3 |
| Step 106                           | 3 |
| Step 11 7                          | 7 |
| Step 12 7                          | 7 |
| Step 13 8                          | 3 |
| Step 14 8                          | 3 |
| Step 15                            | 9 |
| Step 16                            | ) |
| Step 17 10                         | ) |
| Step 18 10                         | ) |
| Step 19 11                         | 1 |
| Step 20 11                         | 1 |
| Step 21 12                         | 2 |
| Step 22 12                         | 2 |
| Step 23 13                         | 3 |
| Step 24 14                         | ł |
| Feedback 14                        | ŀ |

Version 1.0 Written by Josh Gregory Edited by Josh Fisher / Nic Mosely

# **Before you Start**

- Intune is a secure mobile management system that allows you to access school emails, Wi-Fi, learning applications and websites on personal devices.
- Before you start, please have ready the email address and password that has been supplied to you by the school. If you do not have this information, you will not be able to successfully complete the installation. Please contact your school to obtain these details.
- These instructions are devices with version iOS 12.2. You may find that some of the screens look different to the ones provided here if you have a different version of iOS or if there are changes made to Intune.
- If the installation fails at any time, please re-open the Intune app and try again.

**Please note:** After the device has been onboarded and restarted, you may be asked to reset your device's password. You can attempt to reset it to the current password, however if this fails please try a different password.

You may be asked to enter your school password for a Microsoft 365/Exchange account. This is to set up your emails.

If you have any problems with installing Intune or using it afterwards, please contact your school for assistance.

# **Installing Intune Company Portal**

# Step 1

To start, connect to the internet, open the App Store and search for <u>Intune Company</u> <u>Portal</u>. Then tap **Get**.

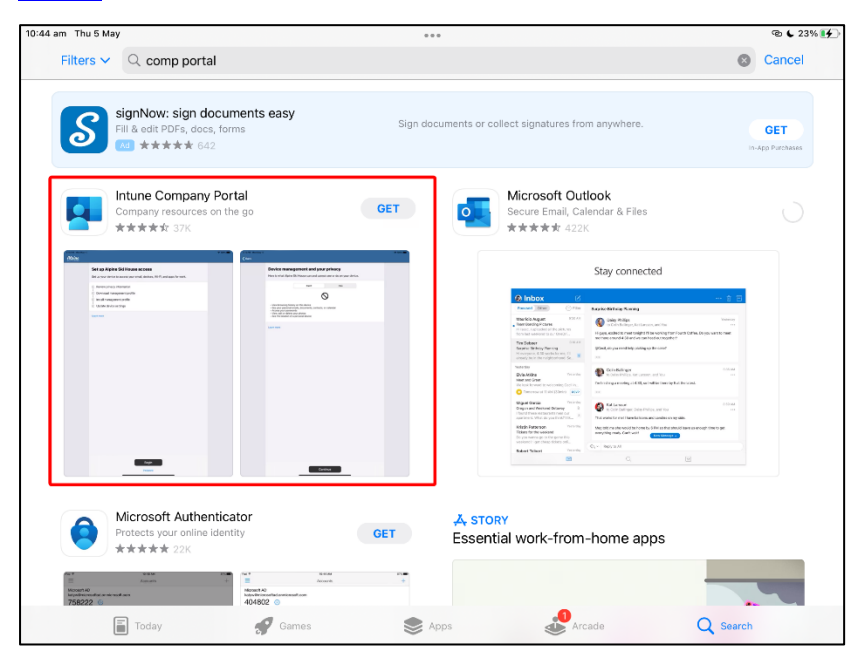

# Step 2

Once Intune has downloaded, tap Open.

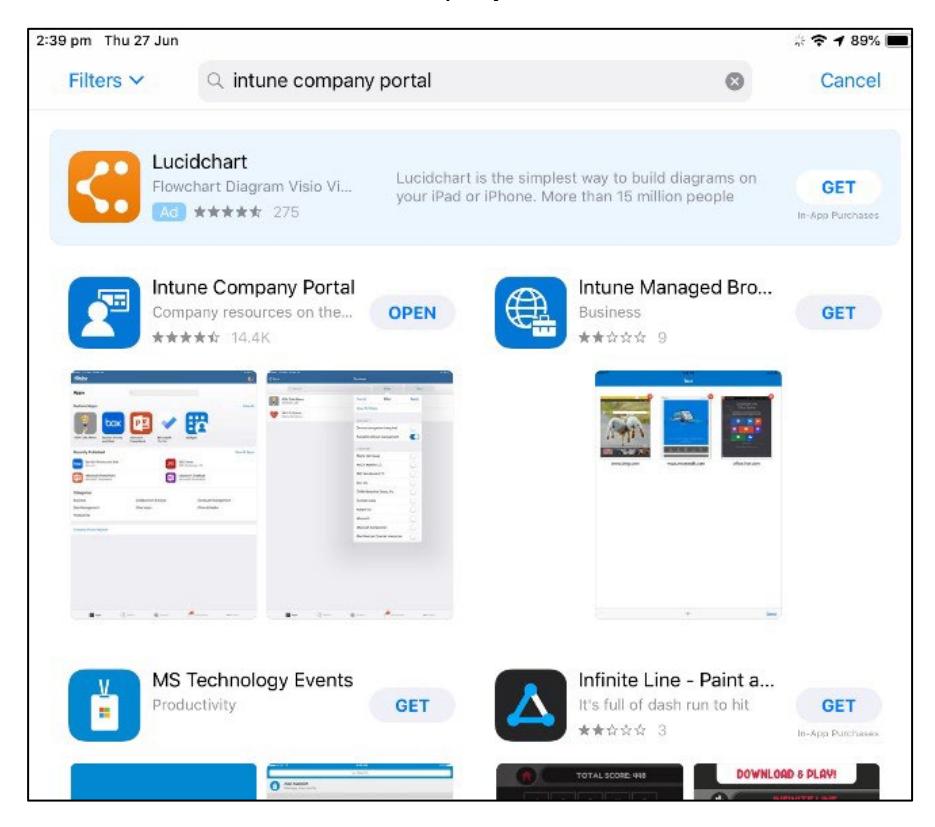

# Step 3 Enter your school email, and then select Next.

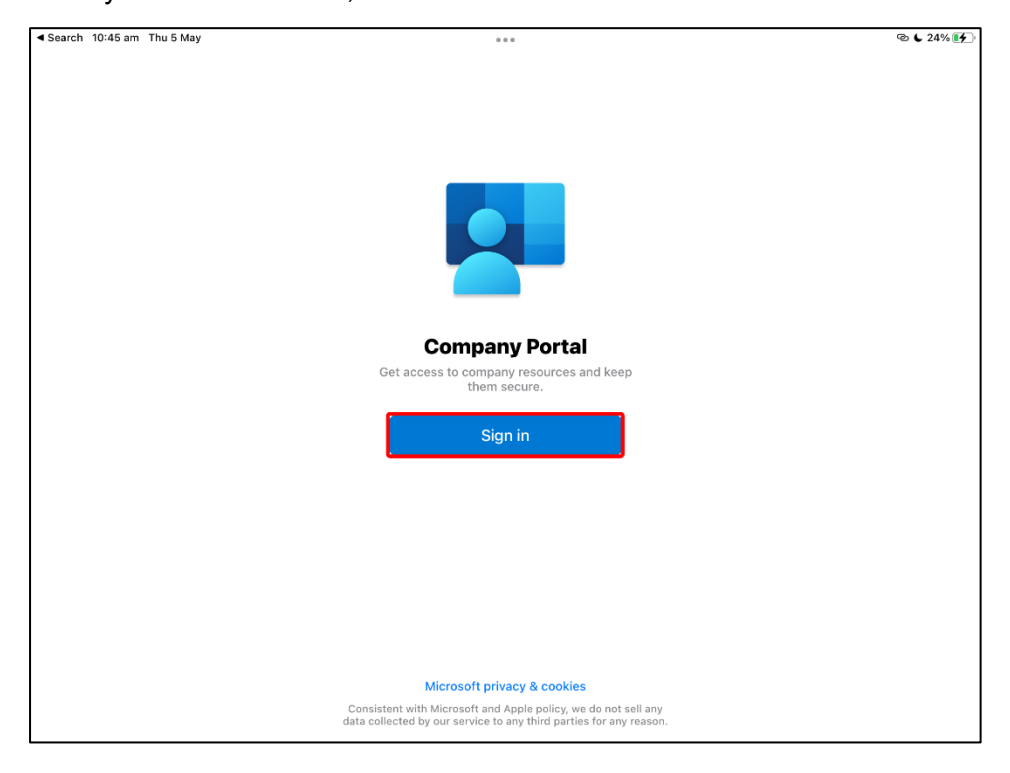

| 11:50 am Thu 4 Apr |                             |
|--------------------|-----------------------------|
| Cancel             |                             |
|                    |                             |
|                    |                             |
|                    |                             |
|                    | Microsoft Intune            |
|                    | Microsoft Intune            |
|                    |                             |
|                    | Microsoft                   |
|                    | Circu in                    |
|                    | Sign in                     |
|                    | flast1@eq.edu.au            |
|                    | Can't access your account?  |
|                    | Sign in from another device |
|                    | A lost                      |
|                    | Next                        |
|                    |                             |
|                    |                             |

Enter your school username and password and tick the I Agree box, then select Sign In.

| 9:54 am Fri 21 Jun              |                                     |                         |
|---------------------------------|-------------------------------------|-------------------------|
| Cancel                          |                                     |                         |
| Queer                           | nsland Government                   | Department of Education |
| Managed<br>Sign in with your us | Internet Service                    |                         |
| Username *                      | Flast1                              |                         |
| Password *                      | •••••                               |                         |
| ✓ I agree t                     | o the <u>conditions of use and </u> | privacy statement       |
| Sign in                         |                                     |                         |

## Step 5

Next, the Intune Company Portal App will need to be installed. Tap **Begin**.

| 10:49 am Thu 5 May       | •••                                                                                                    | ন্ড 🕻 25% 🗲 |
|--------------------------|----------------------------------------------------------------------------------------------------|-------------|
| Queensland<br>Government |                                                                                                    |             |
| CALLER COLORING          |                                                                                                    |             |
| Department of            | Education QLD                                                                                                    |             |
|                          | Set up Department of Education QLD access<br>Set up your device to access your email, devices, Wi-Fi, and apps for work.                                  |             |
|                          | <ol> <li>Review privacy information</li> <li>Download management profile</li> <li>Install management profile</li> <li>Checking device settings</li> </ol> |             |
|                          | Learn more                                                                                                    |             |
|                          | Begin<br>Postpone                                                                                                    |             |

The next screen explains what your school's IT administrator can and can't see on your device. Tap **Continue**.

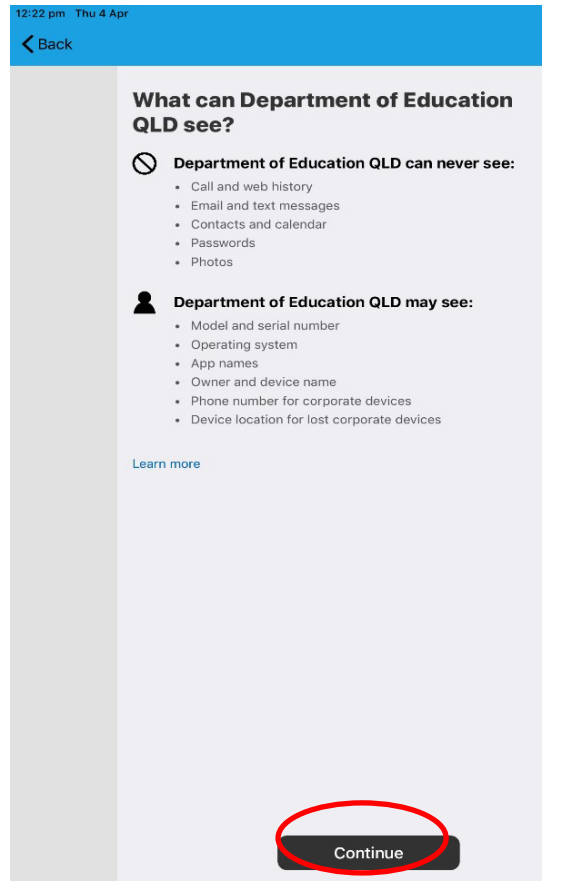

## Step 7

This screen outlines further steps. Tap **Continue**.

| 10:49 am Thu 5 May       | •••                                                                                                    | 𝔁 € 25% 🗲 |
|--------------------------|----------------------------------------------------------------------------------------------------|-----------|
| Queensland<br>Government |                                                                                                    |           |
| Department of            | f Education QLD                                                                                                    |           |
|                          | Set up Department of Education QLD access<br>Set up your device to access your email, devices, Wi-Fi, and apps for work.                                  |           |
|                          | <ul> <li>Review privacy information</li> <li>Download management profile</li> <li>Install management profile</li> <li>Checking device settings</li> </ul> |           |
|                          | Learn more                                                                                                    |           |
|                          | Continue Postpone                                                                                                    |           |

Tap Allow to download the Intune profile.

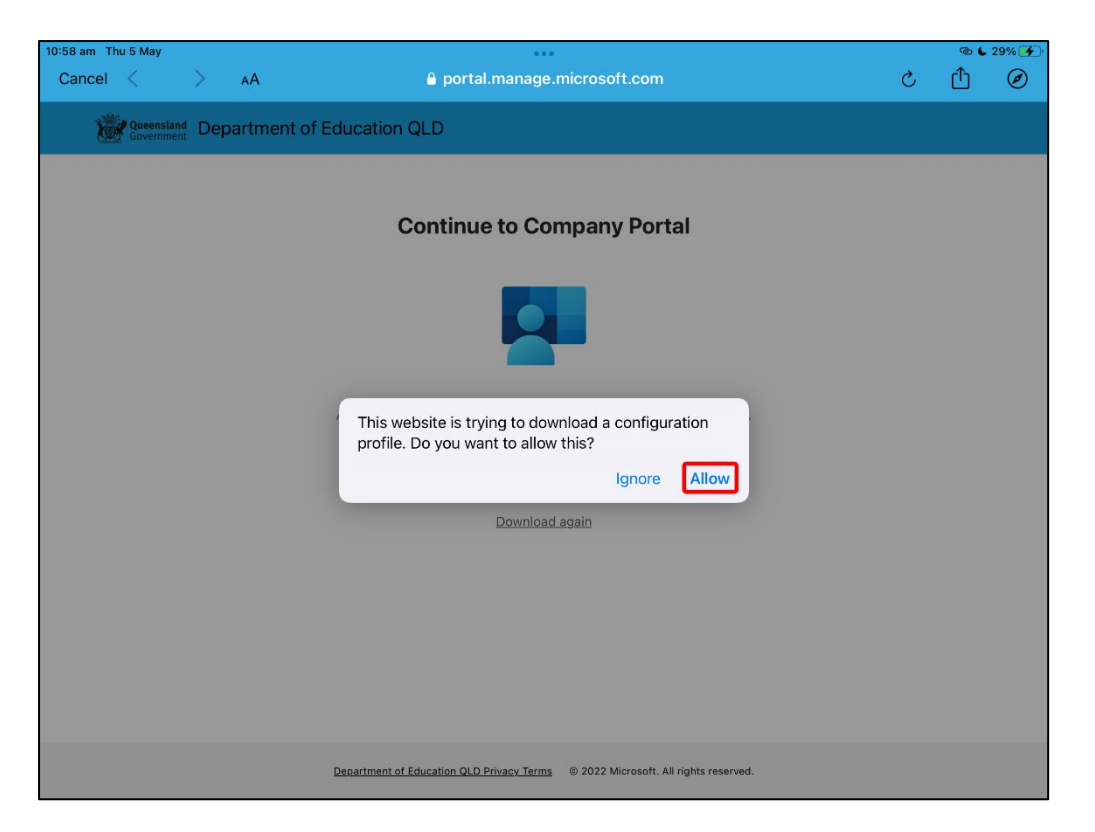

#### Step 9

Your Intune profile has now been downloaded, please tap Close.

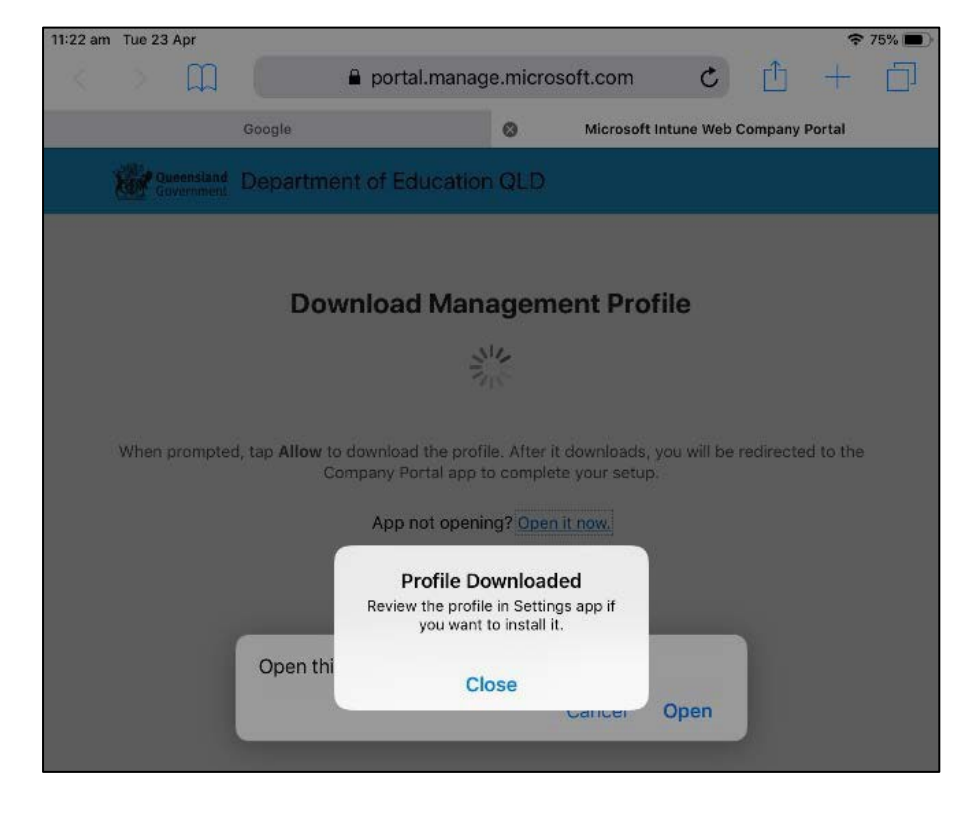

On the message that pops up, tap **Open**.

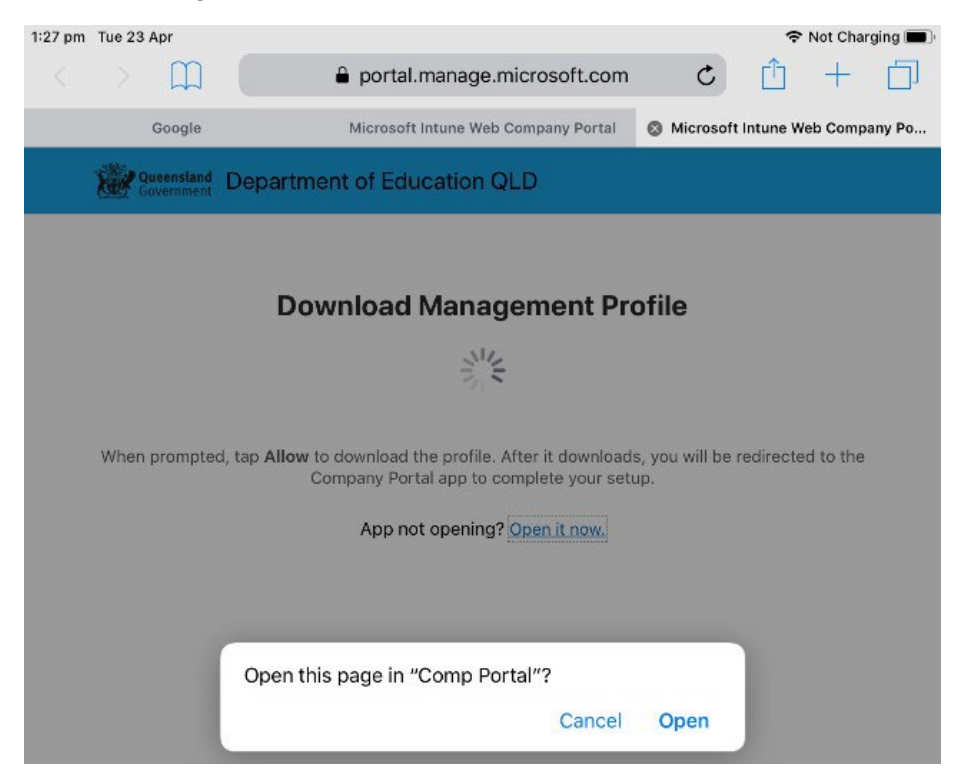

# Step 11

Press the home button to minimise this window.

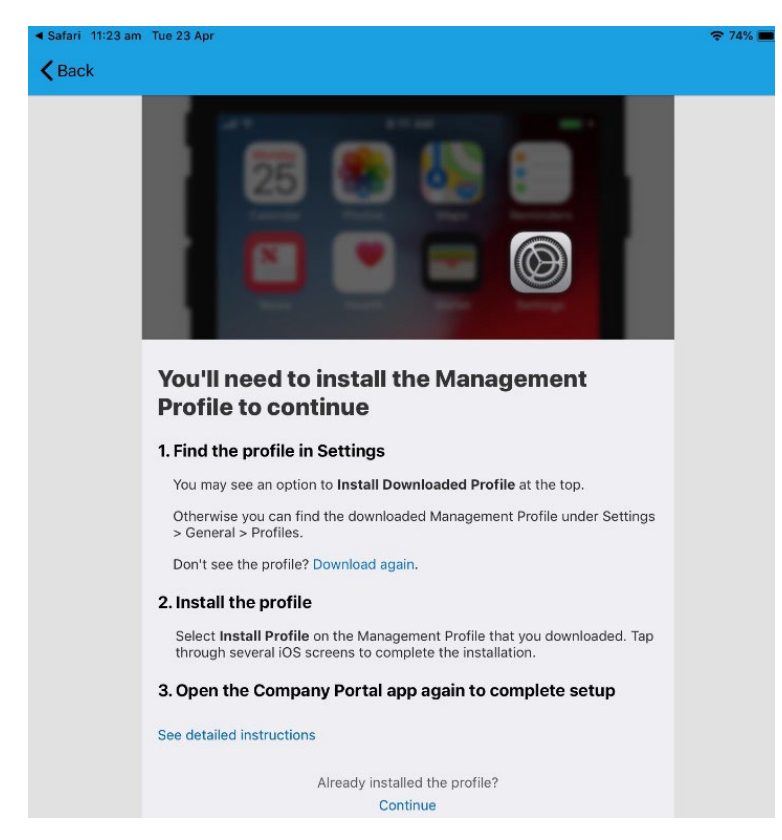

Open your **settings app**, and if requested, enter a password to access the menu.

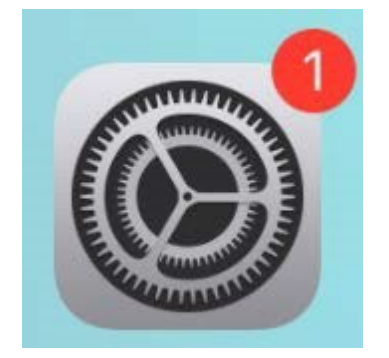

# Step 13

In the settings menu, tap Profile Downloaded.

| 10:59 am Thu 5 May                                                                                                    |                                                                                                    | ® <b>€</b> 29% <b>¥</b> _)               |
|----------------------------------------------------------------------------------------------------|----------------------------------------------------------------------------------------------------|------------------------------------------|
|                                                                                                    | General                                                                                                    |                                          |
| Settings                                                                                                    |                                                                                                    |                                          |
| All-b-l Manalau                                                                                                    | About                                                                                                    | >                                        |
| NM INICIDIAS MOSEley<br>Apple ID, iCloud, Media & Purchases                                                                                                    | Software Update                                                                                                    | >                                        |
|                                                                                                    |                                                                                                    |                                          |
|                                                                                                    | AirDrop                                                                                                    | >                                        |
| More for Your iPad 3                                                                                                    | AirPlay & Handoff                                                                                                    | >                                        |
|                                                                                                    | Picture in Picture                                                                                                    | >                                        |
| Examplane Mode                                                                                                    |                                                                                                    |                                          |
| 🛜 Wi-Fi Mowgli                                                                                                    | iPad Storage                                                                                                    | >                                        |
| Bluetooth On                                                                                                    | Background App Refresh                                                                                                    | >                                        |
| Classroom                                                                                                    |                                                                                                    |                                          |
|                                                                                                    | Date & Time                                                                                                    | >                                        |
| Notifications                                                                                                    | Keyboard                                                                                                    | >                                        |
| Sounds                                                                                                    | Fonts                                                                                                    | >                                        |
| C Focus                                                                                                    | Language & Region                                                                                                    | >                                        |
| Screen Time                                                                                                    | Dictionary                                                                                                    | >                                        |
|                                                                                                    |                                                                                                    |                                          |
|                                                                                                    | VPN & Device Management                                                                                                    | >                                        |
|                                                                                                    |                                                                                                    |                                          |
| 11:02 am Thu 5 May                                                                                                    | Constal                                                                                                    | 🕲 🕻 30% 🛃                                |
| 11:02 am Thu 5 May                                                                                                    | General                                                                                                    | © <b>€</b> 30% <b>⊮</b>                  |
| Settings                                                                                                    | General                                                                                                    | © <b>€</b> 30% ₩                         |
| Settings<br>Nicholas Moseley                                                                                                    | General<br>About                                                                                                    | © <b>⊾</b> 30% ⊯⊃                        |
| Settings<br>Nicholas Moseley<br>Apple ID, ICloud, Media & Purchases                                                                                                    | General<br>About<br>Software Update                                                                                                    | © € 30% ₩<br>><br>>                      |
| Settings<br>Nicholas Moseley<br>Apple ID, ICloud, Media & Purchases<br>Apple ID Suggestions                                                                                                    | General<br>About<br>Software Update                                                                                                    | © € 30% ⊮<br>><br>>                      |
| 11:02 am Thu 5 May<br>Settings<br>Nicholas Moseley<br>Apple ID, ICloud, Media & Purchases<br>Apple ID Suggestions                                                                                                    | General<br>About<br>Software Update<br>AirDrop<br>AirPlay & Handoff                                                                                                    | <b>6</b> € 30% ∰       >       >       > |
| 11:02 am Thu 5 May<br>Settings<br>Nicholas Moseley<br>Apple ID, ICloud, Media & Purchases<br>Apple ID Suggestions<br>Software Update Tonight<br>1                                                                                                    | General<br>About<br>Software Update<br>AirDrop<br>AirPlay & Handoff<br>Dicture in Dicture                                                                                                    | (a) € 30% (f)                            |
| 11:02 am Thu 5 May<br>Settings<br>Nicholas Moseley<br>Apple ID, Icloud, Media & Purchases<br>Apple ID Suggestions<br>Software Update Tonight<br>Profile Downloaded                                                                                           | General<br>About<br>Software Update<br>AirDrop<br>AirPlay & Handoff<br>Picture in Picture                                                                                                    | (e) € 30% (f)                            |
| 11:02 am Thu 5 May<br>Settings<br>Nicholas Moseley<br>Apple ID, ICloud, Media & Purchases<br>Apple ID Suggestions<br>Software Update Tonight<br>Profile Downloaded                                                                                           | General<br>About<br>Software Update<br>AirDrop<br>AirPlay & Handoff<br>Picture in Picture                                                                                                    | ★ 5 € 30% #£                             |
| 11:02 am Thu 5 Mey  Settings  Nicholas Moseley Apple ID, ICloud, Media & Purchases  Apple ID Suggestions  Software Update Tonight  Profile Downloaded  Aeroplane Mode                                                                                        | General<br>About<br>Software Update<br>AirDrop<br>AirPlay & Handoff<br>Picture in Picture<br>iPad Storage<br>Background App Refresh                                                                                                    | ★ ● ● 30% #                              |
| 11:02 am Thu 5 May<br>Settings<br>Nicholas Moseley<br>Apple ID, Icloud, Media & Purchases<br>Apple ID Suggestions<br>Software Update Tonight<br>Profile Downloaded<br>Aeroplane Mode<br>Wi-Fi Mowgli                                                         | General<br>About<br>Software Update<br>AirDrop<br>AirPlay & Handoff<br>Picture in Picture<br>IPad Storage<br>Background App Refresh                                                                                                    | Pe € 30% ₩                               |
| 11:02 am Thu 5 May<br>Settings<br>Nicholas Moseley<br>Apple ID, Icloud, Media & Purchases<br>Apple ID Suggestions<br>Software Update Tonight<br>Profile Downloaded<br>Aeroplane Mode<br>Wi-Fi Mowgli<br>Bluetooth On                                         | General<br>About<br>Software Update<br>AirDrop<br>AirDrop<br>AirPlay & Handoff<br>Picture in Picture<br>iPad Storage<br>Background App Refresh<br>Date & Time                                                                                                    | Pe € 30% ₩                               |
| 11:02 am Thu 5 May<br>Settings<br>Nicholas Moseley<br>Apple ID, Icloud, Media & Purchases<br>Apple ID Suggestions<br>Software Update Tonight<br>Profile Downloaded<br>Profile Downloaded<br>Mi-Fi Mowgli<br>Bluetooth On<br>Classroom                        | General About Software Update AirDrop AirPlay & Handoff Picture in Picture IPad Storage Background App Refresh Date & Time Keyboard                                                                                                    | Pe € 30% #£ > > > > > > > > > > > >      |
| 11:02 am Thu 5 May<br>Settings<br>Nicholas Moseley<br>Apple ID, ICloud, Media & Purchases<br>Apple ID Suggestions                                                                                                    | About         About         Software Update         AirDrop         AirPlay & Handoff         Picture in Picture         IPad Storage         Background App Refresh         Date & Time         Keyboard         Fonts                                              | >>>>>>>>>>>>>>>>>>>>>>>>>>>>>>>>>>>>>>   |
| 11:02 am Thu 5 Mey<br>Settings<br>Nicholas Moseley<br>Apple ID, ICloud, Media & Purchases<br>Apple ID Suggestions                                                                                                    | Ceneral About Software Update AirDrop AirPlay & Handoff Picture in Picture Pad Storage Background App Refresh Date & Time Keyboard Fonts Language & Region                                                                                                    |                                          |
| 11:02 am Thu 5 Mey<br>Settings<br>Nicholas Moseley<br>Apple ID, ICloud, Media & Purchases<br>Apple ID Suggestions<br>Software Update Tonight<br>Profile Downloaded<br>Aeroplane Mode<br>Wi-Fi Mowgli<br>Bluetooth On<br>Classroom<br>Notifications<br>Sounds | About         About         Software Update         AirDrop         AirPlay & Handoff         Picture in Picture         IPad Storage         Background App Refresh         Date & Time         Keyboard         Fonts         Language & Region         Dictionary |                                          |
| 11:02 am Thu 5 May<br>Settings<br>Nicholas Moseley<br>Apple ID, Icloud, Media & Purchases<br>Apple ID Suggestions<br>Software Update Tonight<br>Profile Downloaded<br>Mi-Fi Mowgli<br>Bluetooth On<br>Classroom<br>Motifications<br>Sounds<br>Focus          | About         About         Software Update         AirDrop         AirPlay & Handoff         Picture in Picture         IPad Storage         Background App Refresh         Date & Time         Keyboard         Ianguage & Region         Dictionary               |                                          |

| 11 am Thu 5 May                                            | ে ১০% জিল বিজ্ঞান প্ৰতি বিজ্ঞান বিজ্ঞান বিজে বিজ্ঞান বিজ্ঞান বিজ্ঞান বিজ্ঞান বিজ্ঞান বিজ্ঞান বিজ্ঞান বিজ্ঞান বিজ্ঞান বিজ্ঞান বিজ্ঞান বিজ্ঞান বিজ্ঞান বিজ্ঞান বিজ্ঞান বিজে বিজে বিজে বিজে বিজে বিজে বিজে বিজে |
|------------------------------------------------------------|----------------------------------------------------------------------------------------------------|
| Settings                                                   |                                                                                                    |
| NM Nicholas Moseley<br>Apple ID, iCloud, Media & Purchases | Finish Setting Up Your iPad<br>Get the most out of your iPad with features like Apple ID, Siri, Touch ID and Apple Pay.<br>Set Up Siri                                                                                                    |
| Apple ID Suggestions 3                                     |                                                                                                    |
| More for Your iPad 🛛 🕙 🚿                                   | Software Update Tonight<br>iPadOS 15.4.1 is available and will be installed later tonight.                                                                                                    |
| Aeroplane Mode                                             | Details                                                                                                    |
| 🛜 Wi-Fi Mowgli                                             | Profile Downloaded                                                                                                    |
| Bluetooth On                                               | View Profile                                                                                                    |
| Classroom                                                  |                                                                                                    |
| Notifications                                              |                                                                                                    |
| Sounds                                                     |                                                                                                    |
| C Focus                                                    |                                                                                                    |
| Screen Time                                                |                                                                                                    |
|                                                            |                                                                                                    |

Please tap **Install** on the Install Profile screen.

| 11:02 am Thu 5 May |                                          |                               |                                                                                                    |                                                 |              | 👁 🗲 30% 🛃     |
|--------------------|------------------------------------------|-------------------------------|----------------------------------------------------------------------------------------------------|-------------------------------------------------|--------------|---------------|
|                    |                                          |                               | Ceneral                                                                                                    | VPN & Devi                                      | ce Managemen | t             |
| Setting            | S                                        |                               |                                                                                                    |                                                 |              |               |
| NM Nic             | cholas Mosele<br>e ID, iCloud, Media & I | Cancel                        | Install P                                                                                                    | rofile                                          | Install      | Not Connected |
| Apple ID Sugg      | gestions                                 | Ø M                           | anagement Profile                                                                                              |                                                 |              |               |
| More for Your      | iPad                                     | Signed<br>Descripti<br>Contai | by IOSProfileSigning.manage.<br>Verified ✓<br>Install this profile to get acc<br>ins Device Enrolment Challeng | microsoft.com<br>cess to your company apps<br>e | - 1          | >             |
| 🖒 Aeropla          | ne Mode                                  | More Det                      | ails                                                                                                    |                                                 | >            |               |
| 🛜 Wi-Fi            |                                          |                               |                                                                                                    |                                                 |              | >             |
| Bluetoot           | th                                       |                               | Remove Downlo                                                                                                  | aded Profile                                    |              | >             |
| Classroo           | om                                       |                               |                                                                                                    |                                                 | - 1          |               |
| Notification       | tions                                    |                               |                                                                                                    |                                                 | - 1          |               |
| Sounds             |                                          |                               |                                                                                                    |                                                 |              |               |
| <b>C</b> Focus     |                                          |                               |                                                                                                    |                                                 |              |               |
| Screen             | Time                                     |                               |                                                                                                    |                                                 |              |               |
| Conorol            |                                          |                               |                                                                                                    |                                                 |              |               |

If prompted, please enter your passcode.

| 11:05 am Thu 5 May                                |                           |                        | ন্ড 🕻 31% 🌈   |
|---------------------------------------------------|---------------------------|------------------------|---------------|
|                                                   | K General                 | VPN & Device Managemer | ıt            |
| Settings                                          |                           |                        |               |
| Cottinigo                                         | Install Profile           |                        | Not Connected |
| NM Nicholas Mosele<br>Apple ID, iCloud, Media & I | Enter Passcode            | Cancel                 |               |
| Apple ID Suggestions                              | Ma                        |                        |               |
| Sig                                               | ned k Enter your passcode |                        |               |
| Software Update Tonight                           |                           | s                      | >             |
| Profile Downloaded                                | ontair                    |                        |               |
| More                                              | Deta                      | >                      |               |
| Examplane Mode                                    |                           |                        | /             |
| 🛜 Wi-Fi                                           |                           |                        | >             |
| 8 Bluetooth                                       |                           |                        |               |
| Classroom                                         |                           | _                      |               |
|                                                   |                           | _                      |               |
| Notifications                                     |                           | _                      |               |
| Sounds                                            |                           |                        |               |
| <b>F</b> ocus                                     |                           |                        |               |
| Screen Time                                       |                           |                        |               |

#### Step 16 Tap Install on the Install Profile pop up

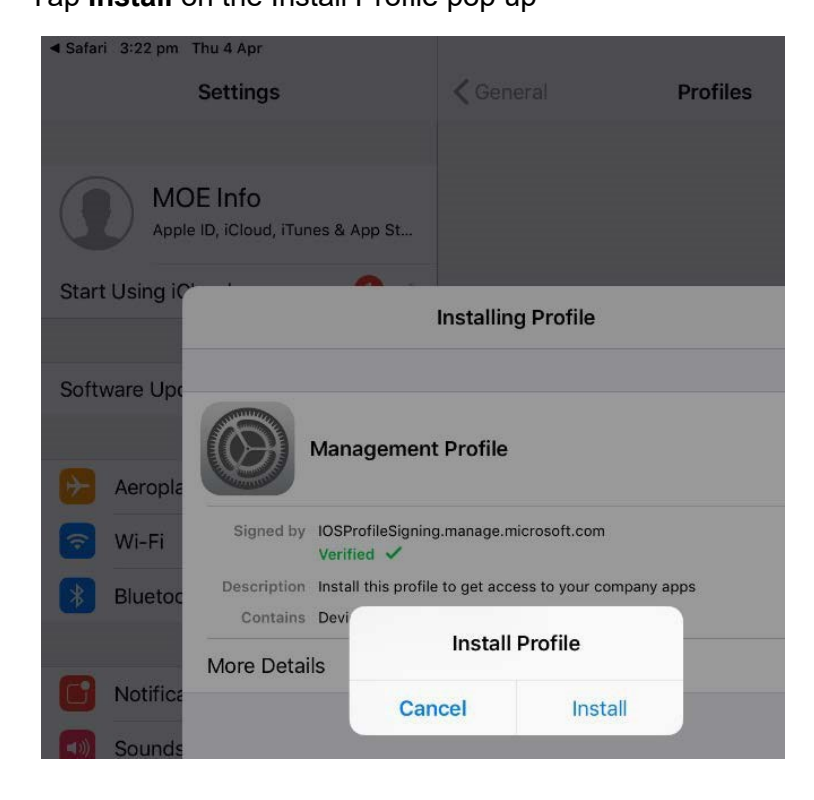

When you see a warning displayed, tap **Install** to continue the installation

| 11:06 am Thu 5 May                                 |                         |                                                                                     |                                       | ন্দ্র 🖉 🗲 🖓   |
|----------------------------------------------------|-------------------------|-------------------------------------------------------------------------------------|---------------------------------------|---------------|
|                                                    |                         | K General VPI                                                                       | N & Device Management                 |               |
| Sottings                                           |                         |                                                                                     |                                       |               |
| Settings                                           | Cancel                  | Warning                                                                             | Install                               | Not Connected |
| NM Nicholas Mosele:<br>Apple ID, iCloud, Media & I | ROOT CER                | TIFICATE                                                                            |                                       |               |
| Apple ID Suggestions                               | Installing<br>Authority | the certificate "Microsoft Intune Roc<br>" will add it to the list of trusted certi | ot Certification<br>ificates on your  |               |
|                                                    | iPad.                   |                                                                                     |                                       |               |
| Software Update Tonight                            |                         |                                                                                     |                                       | >             |
| Profile Downloaded                                 | MOBILE DE               | EVICE MANAGEMENT                                                                    |                                       |               |
|                                                    | i.manage.               | this profile will allow the administrate<br>microsoft.com/DeviceGatewayProxy.       | or at "https://<br>y/ioshandler.ashx" |               |
| Aeroplane Mode                                     | to remote               | ely manage your iPad.                                                               |                                       | >             |
|                                                    | The admi                | nistrator may collect personal data,                                                | add/remove                            | >             |
| WI-FI                                              | accounts<br>remotely    | and restrictions, install, manage and<br>erase data on your iPad.                   | d list apps, and                      |               |
| Bluetooth                                          |                         |                                                                                     |                                       |               |
| Classroom                                          |                         |                                                                                     |                                       |               |
|                                                    |                         |                                                                                     |                                       |               |
| Notifications                                      |                         |                                                                                     |                                       |               |
| Sounds                                             |                         |                                                                                     |                                       |               |
| C Focus                                            |                         |                                                                                     |                                       |               |
| Screen Time                                        |                         |                                                                                     |                                       |               |

# Step 18

If you are prompted to enrol into remote management, please tap **Trust**. This will begin installing the profile.

| 11:06 am Thu 5 May                                 |                                              |                                                                                           |                                | 𝕸 <b>€</b> 32% 🗲 ' |
|----------------------------------------------------|----------------------------------------------|-------------------------------------------------------------------------------------------|--------------------------------|--------------------|
|                                                    | <                                            | General VPN                                                                               | & Device Management            |                    |
| Settings                                           | Cancel                                       | Warping                                                                                   | Install                        |                    |
| NM Nicholas Moseley<br>Apple ID, iCloud, Media & I | ROOT CERTIFIC                                | ate                                                                                       | instan                         | Not Connected      |
| Apple ID Suggestions                               | Installing the o<br>Authority" will<br>iPad. | certificate "Microsoft Intune Root (<br>I add it to the list of trusted certific          | Certification<br>cates on your |                    |
| Software Update Tonight                            |                                              |                                                                                           |                                | >                  |
| Profile Downloaded                                 | Installing this<br>i.manage.micr             | Remote Management<br>Do you trust this profile's source to<br>enrol your iPad into remote | : "https://<br>handler.ashx"   | ,                  |
| Aeroplane Mode                                     | The administr                                | management?                                                                               | Tomovo                         |                    |
| ᅙ Wi-Fi                                            | accounts and                                 | Cancel Trust                                                                              | apps, and                      | >                  |
| Bluetooth                                          | remotely eras                                | e data on your iPad.                                                                      |                                |                    |
| Classroom                                          |                                              |                                                                                           |                                |                    |
| Notifications                                      |                                              |                                                                                           |                                |                    |
| Sounds                                             |                                              |                                                                                           |                                |                    |
| C Focus                                            |                                              |                                                                                           |                                |                    |
| Screen Time                                        |                                              |                                                                                           |                                |                    |

At any time after this point where you have enrolled, you may see this screen requesting you to enter your school password. Please enter the password and tap **OK**. You can then continue with the installation at whatever stage you were at before this appeared.

| edesign<br>Password<br>Enter the password<br>account "So | l <b>Required</b><br>d for the Exchange<br>chool Email" |
|----------------------------------------------------------|---------------------------------------------------------|
| Password                                                 |                                                         |
| Cancel                                                   | ОК                                                      |

## Step 19

When the screen changes to show the profile has finished installing, tap **Done.** An Enrolling Device message will then appear.

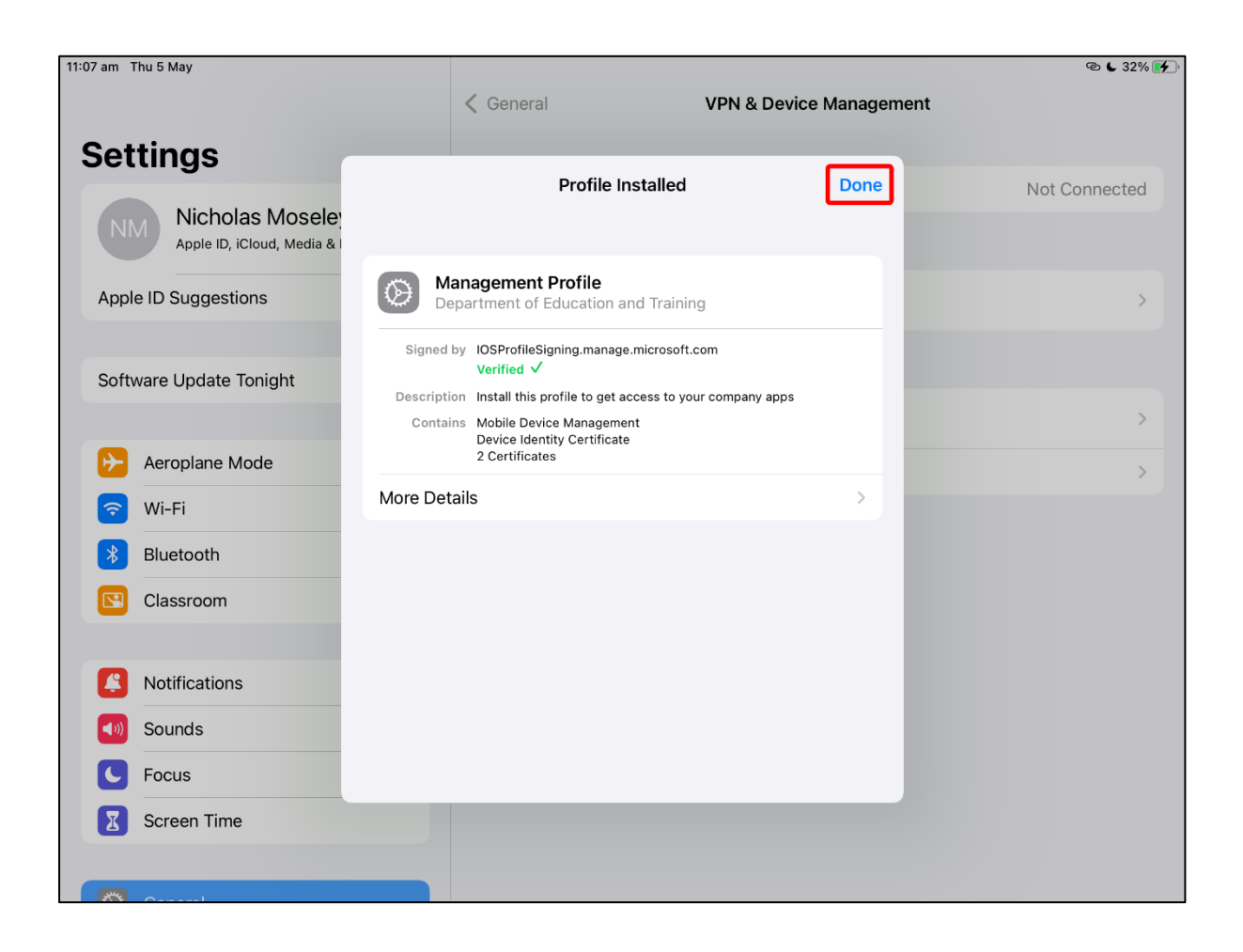

Your settings page will be displayed and you'll see the Department of Education management profile has been installed

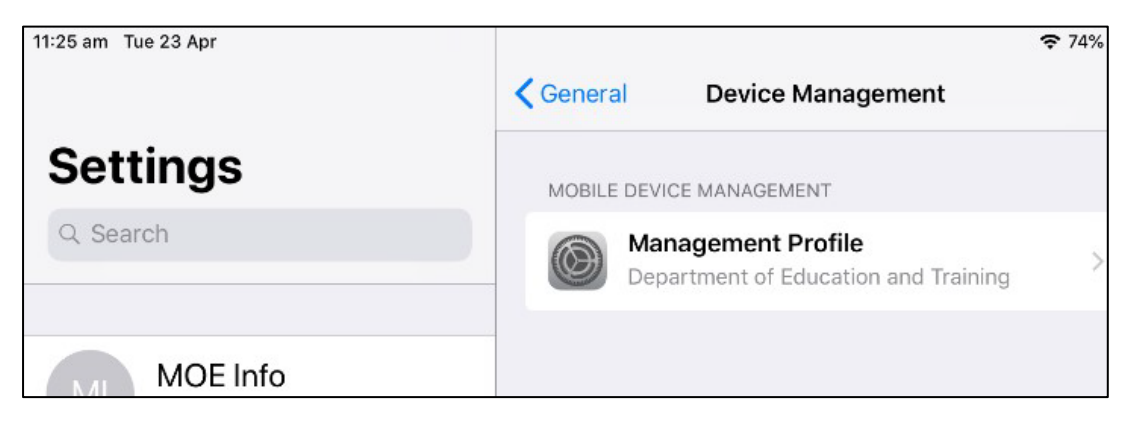

## Step 21

Press the **Home Button** to minimise the settings window. The tap the **Company Portal** app icon to re-open the Company Portal

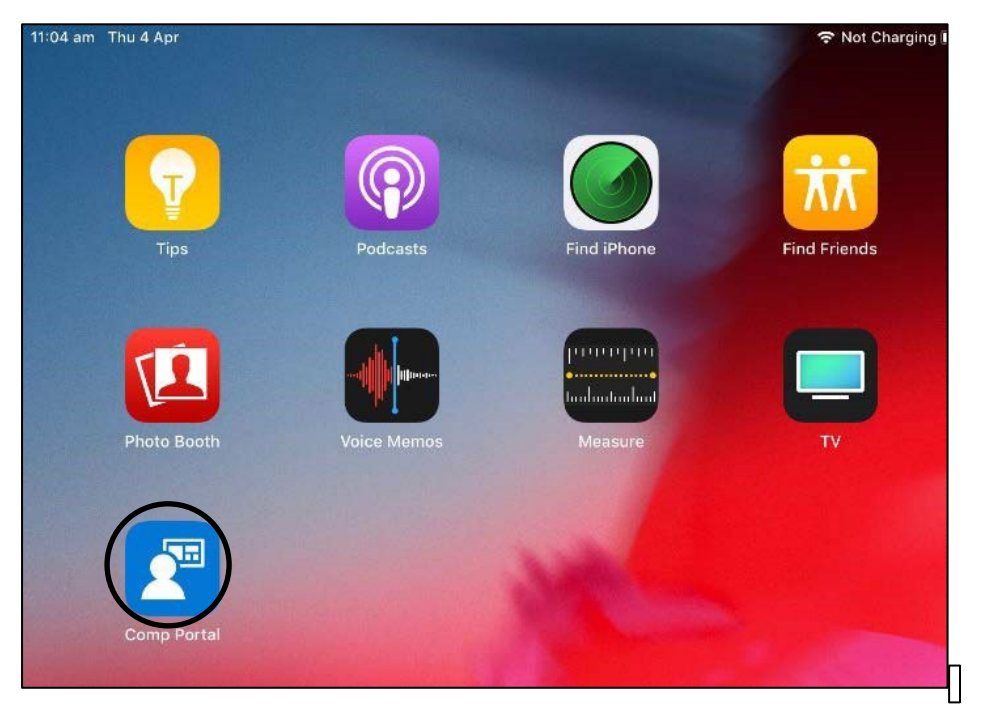

Tap Allow to give the Company portal app permission to send notifications

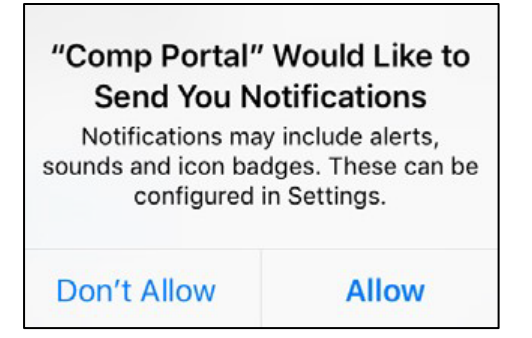

# Step 23

Your device is now managed through the Company Portal. Tap **Continue** to complete the set-up. A message explaining that the Company Portal is confirming device settings may display.

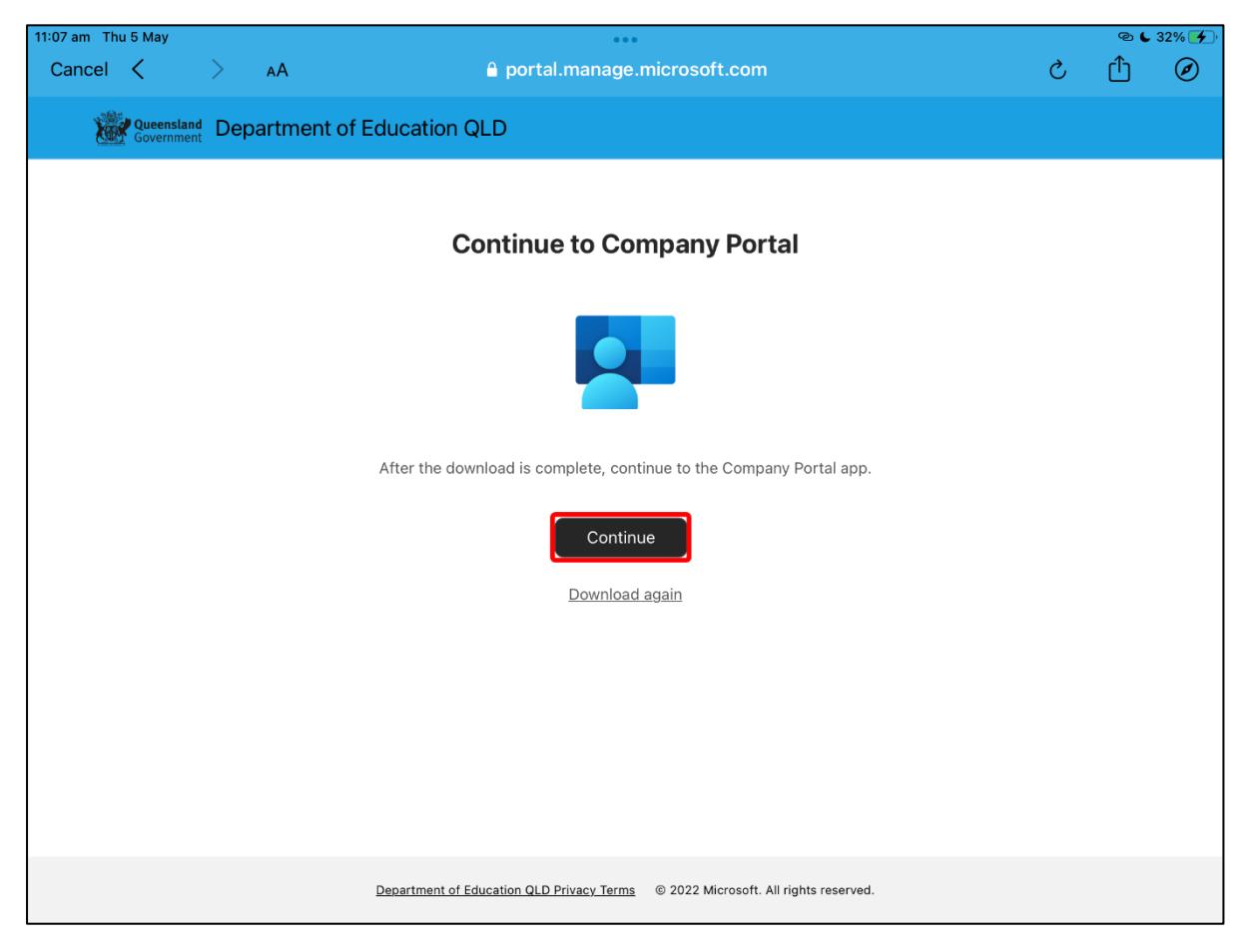

| 11:09 am Thu 5 May          | •••                                                                                                    | @ 🗲 33% 🗲 ' |  |
|-----------------------------|----------------------------------------------------------------------------------------------------|-------------|--|
| Queensland                  |                                                                                                    |             |  |
| Carly Constitution          |                                                                                                    |             |  |
| Department of Education QLD |                                                                                                    |             |  |
|                             | Set up Department of Education QLD access<br>Set up your device to access your email, devices, Wi-Fi, and apps for work.                                  |             |  |
|                             | <ul> <li>Review privacy information</li> <li>Download management profile</li> <li>Install management profile</li> <li>Checking device settings</li> </ul> |             |  |
|                             | Learn more                                                                                                    |             |  |
|                             | Continue Postpone                                                                                                    |             |  |

| 11:09 am Thu 5 May | •••                                             | @ 🖌 33% 🗲 |
|--------------------|-------------------------------------------------|-----------|
| K Back             |                                                 |           |
|                    |                                                 |           |
|                    | Checking device settings                        |           |
|                    |                                                 |           |
|                    | security policies. This may take a few minutes. |           |
|                    |                                                 |           |
|                    |                                                 |           |
|                    |                                                 |           |
|                    |                                                 |           |
|                    |                                                 |           |
|                    |                                                 |           |
|                    |                                                 |           |
|                    |                                                 |           |
|                    |                                                 |           |
|                    |                                                 |           |
|                    |                                                 |           |
|                    |                                                 |           |
|                    |                                                 |           |
|                    |                                                 |           |
|                    |                                                 |           |
|                    |                                                 |           |
|                    |                                                 |           |
|                    |                                                 |           |
|                    |                                                 |           |
|                    |                                                 |           |
|                    |                                                 |           |
|                    |                                                 |           |
|                    |                                                 |           |

The Intune installation is complete once there is a tick next to all the items listed. On this screen please tap **Done**. It may take up to 15mins to finish installing. You can continue to use the device however it must stay connected to the internet during this time. After this has finished it's installation, the device is now ready for other school apps to be installed.

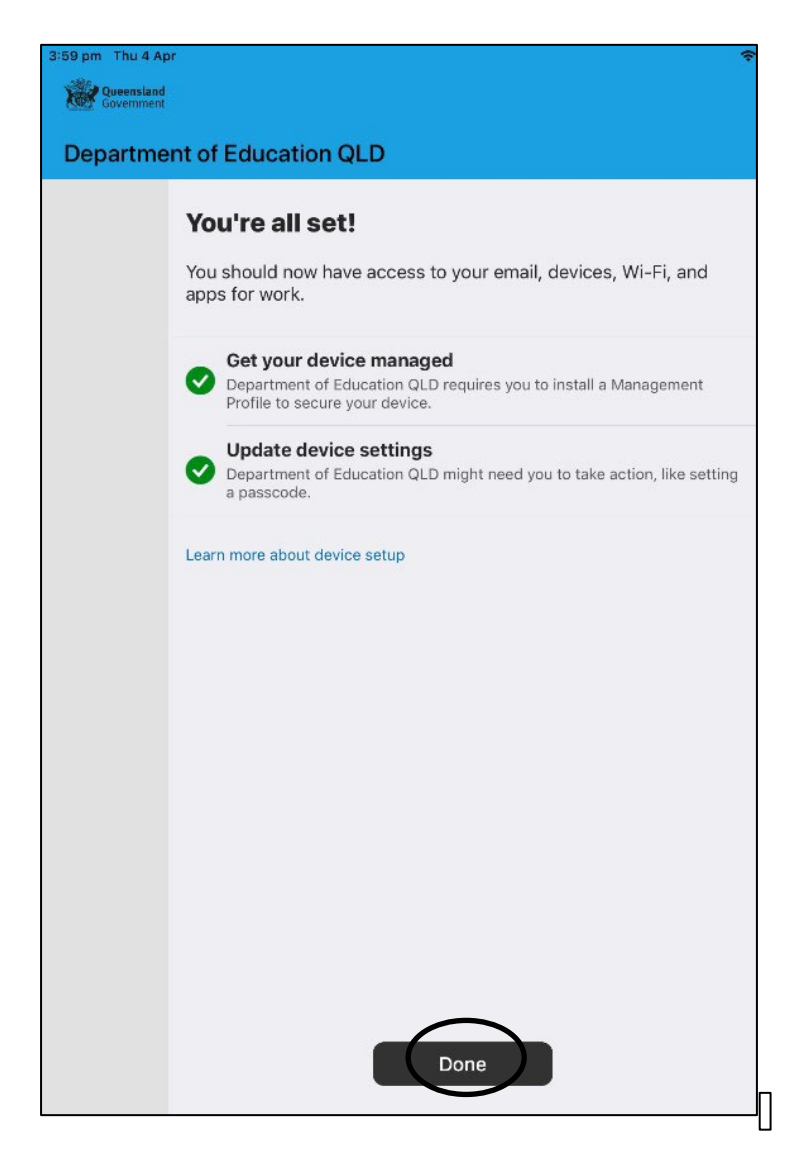

This device is now ready for school. If you require assistance with installing Intune Company Portal or an app within Intune, please contact your school for assistance.

## Feedback

We invite feedback if something was confusing, or if you feel we left anything out, you can contact us at: <a href="mailto:technicians@albanycreekshs.eq.edu.au">technicians@albanycreekshs.eq.edu.au</a>